# Engagement si vous êtes pré-engagé

## NOTICE N°1

1. ATTENTION : Choisir la saison 2017 – 2018 (liste sous le logo en haut à gauche).

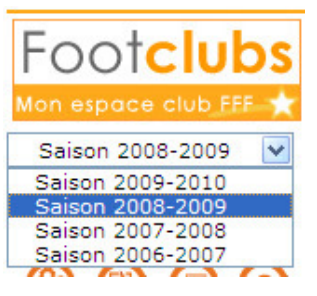

- 2. Menu Compétition Engagements
- 3. Dans la ligne de la compétition, donner votre et accord et validez. BIEN PRECISER LE TERRAIN UTILISE PAR L'EQUIPE

| Catégo | rie            | ~              |                 |                                        |           | $\langle \rangle$ |               |
|--------|----------------|----------------|-----------------|----------------------------------------|-----------|-------------------|---------------|
| Suppr  | Statut         | ▲Catégorie     | ▲Equipe         | Compétition / Phase                    | Poule     | Terrain           | Avis club     |
|        | Engagée        | Libre / Senior | Montivilliers 1 | Coupe De France / Phase 1              | R         | STADE J TAUVE     |               |
|        | Pré-engagée    | Libre / Senior | Montivilliers 1 | Division D'Honneur Regionale / Phase 1 |           | STADE J TAUVE     | Accord 💌      |
|        | <u>Engagée</u> | Libre / Senior | Montivilliers 1 | Coupe De Normandie Seniors / Phase 1   | ۰ ۲       | STADE J TAUVE     | Accord        |
|        | <b>4</b> De 1  | 1 à 3 sur 3 🕨  |                 |                                        | Valider 🔵 | Rafraîchir 😐      | Engager Refus |

4. En cliquant sur pré-engagée, vous pouvez rentrer des jumelages, alternances et commentaires.

|                                                                               | /                                      |         |
|-------------------------------------------------------------------------------|----------------------------------------|---------|
| tre de gestion                                                                | LIGUE DE NORMANDI                      |         |
| npétition / Phase                                                             | Division D'Honneur Regionale / Phase 1 |         |
| le                                                                            | /                                      |         |
| tut                                                                           | Pré-engagée                            |         |
| égorie                                                                        | Libre / Senior                         |         |
| ipe                                                                           | Montivilliers 1                        |         |
| ntant (€)                                                                     |                                        |         |
| rain                                                                          | STADE J AUVEL à MONTIVILLIERS 🛛 🗸      |         |
| r et heure de la poule                                                        |                                        |         |
| iderata (jour et/ou horaire différent<br>npétition et éventuelles précisions) | de la                                  |         |
| ande à jouer à domicile ou à l'extér                                          | ieur aux dates suivantes               |         |
| ppr                                                                           | Date                                   | Souhait |
|                                                                               |                                        | ×       |
|                                                                               |                                        | ~       |
| ande à jouer en jumelage/alternang                                            |                                        |         |
| ppr Type                                                                      | ~                                      | Equipe  |
|                                                                               | ×                                      | ~       |
|                                                                               |                                        |         |
| Jumelage                                                                      |                                        |         |
| Alternance                                                                    |                                        |         |

5. Vous pouvez valider.

### Engagement si vous n'êtes pas pré-engagé

# NOTICE N° 2

1. ATTENTION : Choisir la saison 2017 - 2018 (liste sous le logo en haut à gauche).

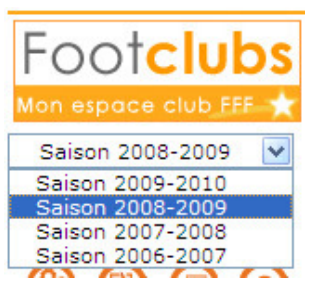

- 2. Menu Compétition Engagements
- 3. Cliquez sur

Engager une équipe (

4. Choisir le Centre de Gestion responsable de la compétition.

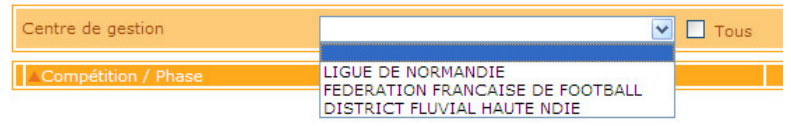

5. Choisir la compétition que vous souhaitez en cochant la case puis cliquer sur Suivant

| Centre de gestion FEDERATION FRANCAISE DE EDETBALL 💌 🗌 Tous |                           |                   |              |                       |  |
|-------------------------------------------------------------|---------------------------|-------------------|--------------|-----------------------|--|
| Compétition                                                 | / Phase                   | Catégorie         | Date limite  | Montant<br>engagement |  |
| Coupe De Fran                                               | nce / Phase I             | Libre / Senior    | 15/06/2009   |                       |  |
| Challenge Be I                                              | France Feminin / Phase 1  | Libre / Senior F  | 15/08/2009   |                       |  |
| Gambardella C                                               | Credit Agricole / Phase 1 | Libre / U19 - U18 | 01/07/2009   |                       |  |
|                                                             |                           | Abandona          | 105 <b>0</b> |                       |  |

Indiquez l'équipe ou vérifiez celle-ci puis cliquer sur suivant :

| Centre de gestion   | FEDERATION FRANCAISE DE FOOTBALL      |
|---------------------|---------------------------------------|
| Compétition / Phase | Gambardella Credit Agricole / Phase 1 |
| Catégorie           | Libre / U19 - U18                     |
| Equipe              | Montivillies 1 I                      |
|                     | Abandonner  Précedent  Suivant        |

#### 6. Choisissez le terrain de cette équipe : (TRES IMPORTANT)

Choisir un terrain ou rechercher un terrain par son nom et sa localité

| Centre de gestion<br>Compétition / Phase<br>Catégorie<br>Equipe<br>Hontant engagement | FEDERATION FRANCAISE DE FOOTBALL<br>Gambardella Credit Agricole / Phase 1<br>Ubre / U19 - U18<br>Montivilliers 1 |
|---------------------------------------------------------------------------------------|----------------------------------------------------------------------------------------------------|
| Terrain<br>ou Recherche terrain                                                       | STADE J TAUVEL & MONTIVILLIERS<br>STADE CLAUDE DUPONT & MONTIVILLIERS<br>L. SIMON & MONTIVILLIERS                |
|                                                                                       | Département Seine-Maritime (76)  Abandonner  Frécedent  Suivant                                                  |

7. Valider votre engagement

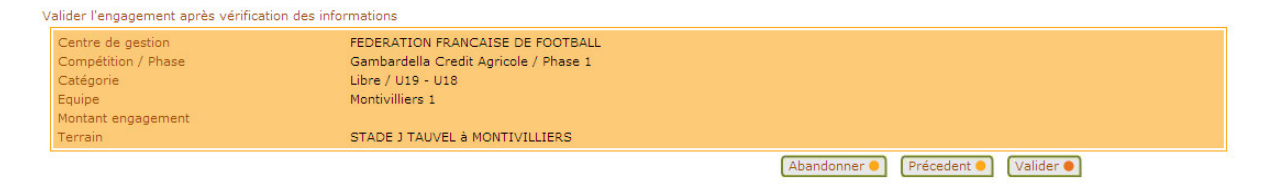